# TRƯỜNG ĐẠI HỌC Y - DƯỢC THÁI NGUYÊN PHÒNG CÔNG NGHỆ THÔNG TIN - THƯ VIỆN

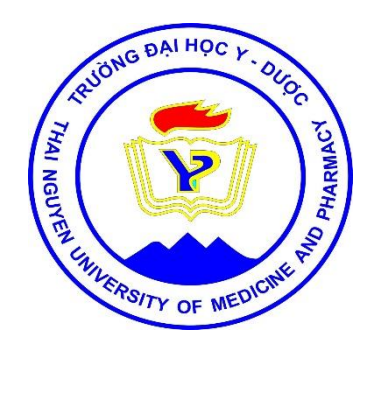

# HƯỚNG DẪN KÍCH HOẠT TÀI KHOẢN OFFICE 365 THEO TÊN MIỀN @TUMP.EDU.VN

## Contents

| 1. Bước 1: Truy cập hệ thống                                | 2  |
|-------------------------------------------------------------|----|
| 2. Bước 2: Thiết lập chế độ bảo vệ qua tài khoản điện thoại | 3  |
| 3. Bước 3: Đổi mật khẩu                                     | 5  |
| 4. Bước 4: Xác thực tài khoản qua số điện thoại và email    | 6  |
| 4.1. Xác thực tài khoản qua số điện thoại                   | 6  |
| 4.2. Xác thực tài khoản qua email đang sử dụng              | 7  |
| 5. Bước 5: Thiết lập ngôn ngữ và thời gian                  | 10 |

### 1. Bước 1: Truy cập hệ thống

Đăng nhập hệ thống theo các liên kết dưới đây:

- <u>http://email.tump.edu.vn</u>
- <u>https://login.microsoftonline.com</u>
- <u>https://login.microsoftonline.com</u>

Sẽ xuất hiện giao diện hình\_01, điền thông tin vào 2 hộp sáng theo thứ tự:

• Tên tài khoản đầy đủ cả phần mở rộng, ví dụ: <u>teacher 001@tump.edu.vn</u>

Mật khẩu được cấp tạm thời (*lưu ý: mật khẩu phân biệt cả phẩn ký tự in hoa với ký tự thông thường*), sau đó nhấn chuột vào nút "Sign in"

 issue (but the construction (but the construction (but the constructition (but the construction (but the construction (but

Hình\_01

#### 2. Bước 2: Thiết lập chế độ bảo vệ qua tài khoản điện thoại

Sau khi thực hiện xong "bước 1", Hệ thống sẽ yêu cầu thiết lập chế độ bảo vệ nhiều lớp, nhấn chuột trái chọn "Set it up now".

Hộp thoại "**Additional security verification**" xuất hiện, hệ thống mặc định thiết lập qua tài khoản điện thoại "Authentication phone" (số điện thoại; nên chọn chế độ này, *Mục đích của thiết lập này để đề phòng trường hợp lộ mật khẩu thì vẫn còn lớp bảo vệ là mã số được nhắn tin qua số điện thoại*), tiếp tục thực hiện các thao tác dưới đây:

Chọn mã vùng "Vietnam (+84)", hình\_02;

Diền số điện thoại di động của cá nhân, hình\_02;

Schon "Send me a code by text message", hinh\_02;

Ohán chuột trái vào nút "Contact me", hệ thống sẽ gửi tin nhắn chứa mã xác dạng số gồm 6 ký tự vào số điện thoại đã nhập ở mục 2, hình\_02;

**5** Nhập mã xác thực lấy từ tin nhắn của hệ thống gửi đến điện thoại, hình\_03;

Ohấn chuột trái vào nút "Verify", hình\_03; sau đó tiếp tục chọn nút "Done",

hình\_04 để kết thúc bước 2.

| Additional security verification<br>Secure your account by adding phone verification to your password. View video |
|----------------------------------------------------------------------------------------------------|
| Step 1: How should we contact you?                                                                                |
| Authentication phone                                                                                              |
| U Vietnam (+84) ▼ 0912 501 099 2                                                                                  |
| Method                                                                                                    |
| <ul> <li>Send me a code by text message</li> <li>Call me</li> <li>Contact me</li> </ul>                           |
| Your phone numbers will only be used for account security. Standard telephone and SMS charges will apply.         |
| ©2017 Microsoft Legal   Privacy                                                                                   |
|                                                                                                    |

Hình\_02

| Additional security verification                                                                                                    |        |             |
|----------------------------------------------------------------------------------------------------|--------|-------------|
| Secure your account by adding phone verification to your password. View video                                                           |        |             |
| Step 2: We've sent a text message to your phone at +84 0912 501 099<br>When you receive the verification code, enter it here<br>5540887 |        |             |
|                                                                                                    | Cancel | 6<br>Verify |
| ©2017 Microsoft Legal   Privacy                                                                                                    |        |             |

Hình\_03

| Additional security verification                                                                                                    |                   |
|----------------------------------------------------------------------------------------------------|-------------------|
| Secure your account by adding phone verification to your password. View video                                                                                                    |                   |
| Step 3: Keep using your existing applications                                                                                                    |                   |
| In some apps, like Outlook, Apple Mail, and Microsoft Office, you can't use a phone to secure your account. To use these apps, you'll need to password" to use in place of your work or school account password. Learn more | create a new "app |
| Get started with this app password:                                                                                                    |                   |
| yxrwjskfgcjnjtck                                                                                                    |                   |
|                                                                                                    |                   |
|                                                                                                    |                   |
|                                                                                                    | Done              |
|                                                                                                    |                   |
|                                                                                                    |                   |
|                                                                                                    |                   |
|                                                                                                    |                   |
|                                                                                                    |                   |
| ©2017 Microsoft Legal   Privacy                                                                                                    |                   |

#### 3. Bước 3: Đổi mật khẩu

Sau khi nhấn chuột trái vào nút "**Done**" hộp thoại hình\_05 xuất hiện, lần lượt điền thông tin vào 3 hộp sáng các nội dung như sau:

- Nhập mật khẩu được cấp tạm thời (sau 60 ngày mật khẩu sẽ bị hủy);

- Nhập mật khẩu mới (lưu ý: Mật khẩu phải có các ký tự in hoa, ký tự thường, ký tự dạng số và ký tự đặc biệt);

- Nhập lại mật khẩu mới lần 2;

Tiếp theo nhấn chuột trái vào nút "Update password and sign in"

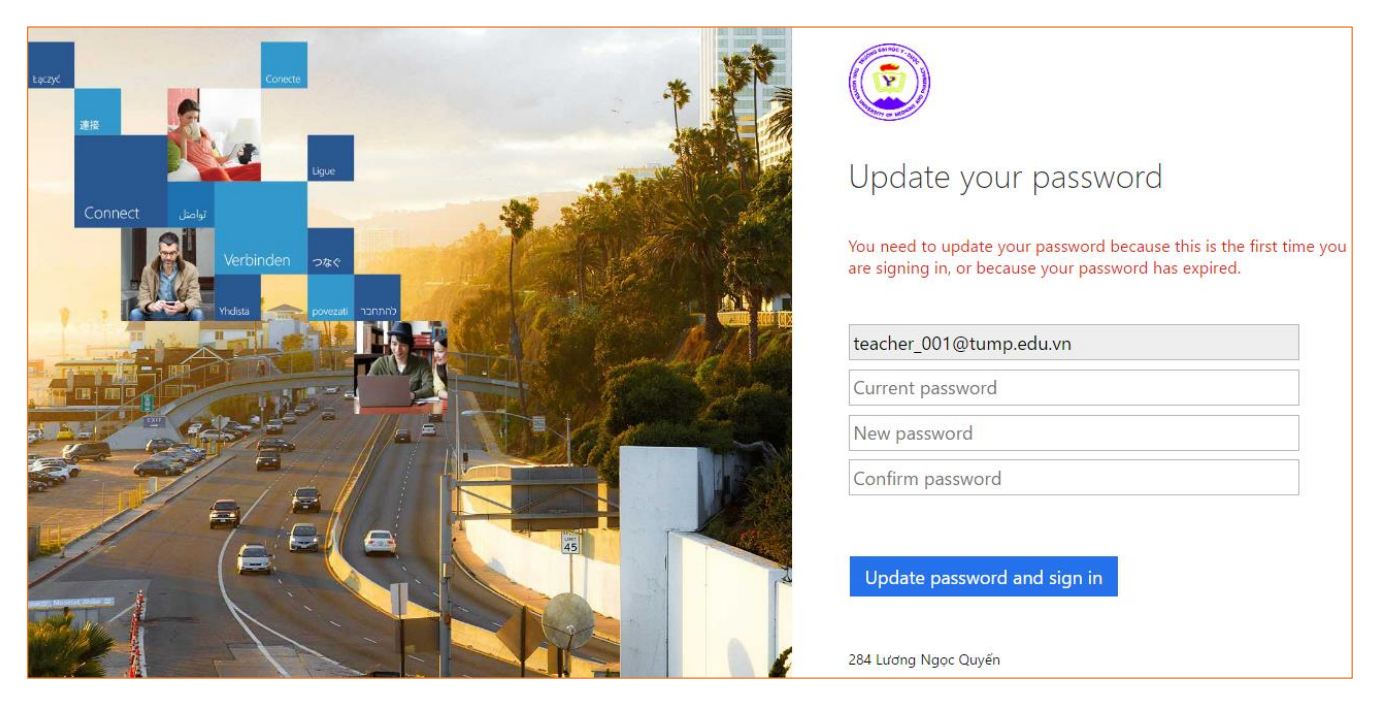

Hình\_05

Hộp thoại "Additional info required" xuất hiện, nhấn chuột trái vào nút "Next" để thực hiện bước 4.

#### 4. Bước 4: Xác thực tài khoản qua số điện thoại và email

Số điện thoại và email sử dụng để xác thực tài khoản Office 365 sau này sẽ dùng để khôi phục lại mật khẩu của tài khoản khi bị quên.

#### 4.1. Xác thực tài khoản qua số điện thoại

Thực hiện các thao tác sau (xem hình\_06):

- Nhấn chuột trái vào "Verify" hoặc "Set it up now" tại mục "Authentication Phone...";
- Chọn mã vùng "Vietnam (+84)";
- Điền số điện thoại di động của cá nhân (nên chọn số thuê bao đã điền ở "bước 2";
- 4 Nhấn chuột trái vào nút "text me", hệ thống sẽ gửi tin nhắn chứa mã xác dạng số

gồm 6 ký tự vào số điện thoại đã nhập ở mục 3;

- **5** Nhập mã xác thực lấy từ tin nhắn của hệ thống gửi đến điện thoại;
- **6** Nhấn chuột trái vào nút "**Verify**" để kết thúc việc xác thực qua số điện thoại.

|                                                                                                    | teacher_001@tump.edu.vn   <b>?</b>                                      |
|----------------------------------------------------------------------------------------------------|-------------------------------------------------------------------------|
| don't lose access to your account!                                                                                                    |                                                                         |
| To make sure you can reset your password, we need to collect some info so we can verify who secure. You'll need to set up at least 1 of the options below. | you are. We won't use this to spam you - just to keep your account more |
| Authentication Phone is set to 02803852671. Verify                                                                                                    | don't lose access to your account!                                      |
| Authentication Email is not configured. Set it up now                                                                                                    | Please verify your authentication phone number below.                   |
| don't lose access to your account!                                                                                                    | Authentication phone                                                    |
| Please verify your authentication phone number below.                                                                                                    | Vietnam (+84) <b>2</b><br>0912 501 099 <b>3</b>                         |
| Authentication phone                                                                                                    | text me call me                                                         |
| 0912 501 099                                                                                                    | back                                                                    |
| text me call me                                                                                                    |                                                                         |
| We've sent a text message containing a verification code to your phone.                                                                                    |                                                                         |
| 744014 verify try again                                                                                                    | Your session will expire in 14:48                                       |
| back                                                                                                    |                                                                         |

Hình\_06

#### 4.2. Xác thực tài khoản qua email đang sử dụng

Thực hiện các thao tác sau (xem hình\_07):

- Nhấn chuột trái vào "Set it up now" tại mục "Authentication Email...";
- 2 Điền địa chỉ email đang sử dụng từ trước, điền đầy đủ cả phần mở rộng;
- S Nhấn vào nút "email me", hệ thống sẽ gửi mã xác thực đến email đã điền ở mục 2;
- Check email đã điền ở mục 2 để lấy mã xác thực dạng số gồm 6 ký tự;
- S Nhập mã xác thực 6 số nhận qua email;
- **6** Nhấn chuột trái vào nút "**Verify**" để kết thúc việc xác thực qua email.

|                                                                                      |                                                        | teacher_001@tump.edu.vn   <b>?</b>         |
|--------------------------------------------------------------------------------------|--------------------------------------------------------|--------------------------------------------|
| don't lose access to your accou                                                      | int!                                                   |                                            |
| Thanks! We'll use the info below to recover your account if you for                  | get your password. Click "finish" to close this        | page.                                      |
| • Authentication Email is not configured. <u>Set it up now</u>                       |                                                        |                                            |
| don't lose access to your acc                                                        | count!                                                 |                                            |
| Please verify your authentication email address below. Don'                          | t use your primary work or school email.               |                                            |
| Authentication Email<br>truongviettruong@gmail.com                                   | Verify your email addre                                | ess                                        |
| email me <b>3</b>                                                                    | Thanks for verifying your teacher 001@t                | <u>ump.edu.vn</u> account!                 |
| back                                                                                 | Sincerely,<br>Thai Nguyen University of Medicine and I | Pharmacy                                   |
|                                                                                      | This message was sent from an unmonitored email add    | ress. Please do not reply to this message. |
| don't lose access to your acc                                                        | count!                                                 | There a safe                               |
| Please verify your authentication email address below. Don't<br>Authentication Email | t use your primary work or school email.               |                                            |
| truongviettruong@gmail.com                                                           |                                                        |                                            |
| email me                                                                             |                                                        |                                            |
| We've sent an email message containing a verification code to                        | o your inbox.                                          |                                            |
| 602500                                                                               | to again                                               |                                            |
|                                                                                      | uy again                                               |                                            |
| back                                                                                 |                                                        |                                            |
|                                                                                      |                                                        |                                            |

Hình\_07

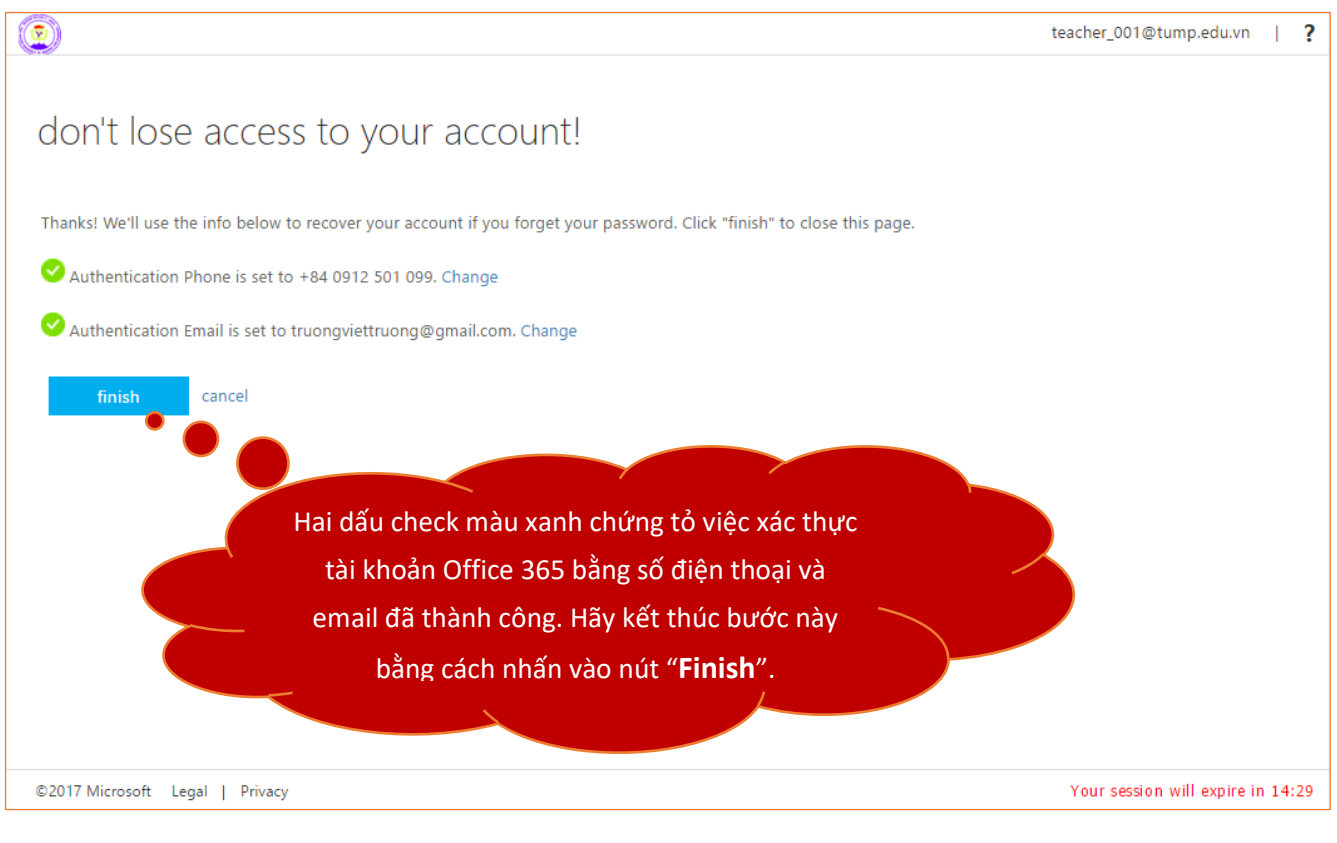

Hình\_08

Sau khi kết thúc các bước thiết lập nêu trên, tài khoản sẽ được truy cập lần đầu tiên, hệ thống yêu cầu lấy mã xác thực qua tin nhắn đến số điện thoại đã thiết lập và điền vào hộp sáng (*mỗi lần truy cập hoặc truy cập trên thiết bị mới hệ thống lại yêu cầu điền mã xác thực*), nếu check vào lựa chọn "*Don't ask again for 14 days*" thì trong vòng 14 ngày, khi truy cập tài khoản bằng thiết bị đang sử dụng sẽ không phải điền mã xác thực; tiếp theo nhấn chuột trái vào nút "Sign in" để truy cập vào tài khoản Office 365, hình\_09 và hình\_10.

\* Trong trường hợp mã xác thực không được gửi đến số điện thoại hoặc tài khoản khác:

- Hãy nhấn chuột trái vào "**Use a different verification option**" và thực hiện các thao tác theo sự hướng dẫn của hệ thống, hình\_09;

- Hoặc đóng của sổ trình duyệt và thực hiện truy cập mới.

How do you want us to verify your account? Multiply and a second second

#### Hình\_09

Giao diện tài khoản Office 365 theo tên miền **@tump.edu.vn** 

| <br>       |              |                |          |                |                       |        |              |       |                      |                      |                                  |                |
|------------|--------------|----------------|----------|----------------|-----------------------|--------|--------------|-------|----------------------|----------------------|----------------------------------|----------------|
| <br>Office | 365          |                | TR       | <b>U'ÒNG Đ</b> | ẠI <mark>HỌC Y</mark> | – DƯỢC | THÁI NGUY    | ΥÊΝ   |                      | ø                    | ?                                | Teacher_001 TU |
|            | Good m       | orning         |          |                |                       |        |              |       | Ŧ                    | Install              | softwar                          | re             |
|            | Search onlin | e documents    |          |                | <b>Q</b>              |        |              |       |                      |                      |                                  |                |
|            |              |                |          |                |                       |        |              |       |                      |                      |                                  |                |
|            | N            | N              | 0        | <b></b>        | S 📑                   | w      | P            | Tii   | New: M<br>Connect yo | ICTOSO<br>our team v | tt lear<br>with instr<br>content | MS<br>ant<br>t |
|            | OneNote      | Class Notebook | Mail     | Calendar       | Sway                  | Word   | PowerPoint   | Teams | people, and          | d tools.             | , conten                         | <b>*</b>       |
|            | VII          |                |          | ×.             | •                     |        | Va           |       |                      |                      |                                  |                |
|            | Excel        | OneDrive       | Forms    | Planner        | People                | Tasks  | Video        |       |                      |                      |                                  |                |
|            |              |                |          |                |                       |        |              |       |                      |                      |                                  |                |
|            | SharePoint   | Delve          | Newsfeed | y<br>Vammer    | PowerApps             | Flow   | Dynamics 365 |       |                      |                      |                                  |                |
|            | Sharer Olit  | Delve          | Newsleed | raminer        | rowerApps             | now    | bynamics 505 |       |                      |                      |                                  |                |

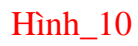

### 5. Bước 5: Thiết lập ngôn ngữ và thời gian

Nhấn chuột trái vào thẻ "**Email**" từ giao diện chính của tài khoản Office 365, hộp thoại hình\_10 xuất hiện, thực hiện 3 thao tác dưới đây:

- Lựa chọn ngôn ngữ cho email;
- 2 Thiết lập thời gian, chọn múi giờ "(UTC+07:00) Bangkok, Hanoi, Jakarta";

Shấn chuột trái vào nút "Save", giao diện email sẽ xuất hiện (hình\_11);

|   | Choose your preferred display language and home time zone below. |
|---|------------------------------------------------------------------|
| 0 | English (United States)         Select time zone                 |
|   | 3 ∂ Save                                                         |
|   |                                                                  |

Hình\_11

| iii Office 365                                                                                                    | Outlook TRƯỜNG ĐẠI HỌC Y – DƯỢC THÁI NG                                                                                                    | GUYÊN 🕒 🔅 🔺 🌣 ? 📿                                                                                                    |
|----------------------------------------------------------------------------------------------------|----------------------------------------------------------------------------------------------------|----------------------------------------------------------------------------------------------------|
| Office 365     Search Mail and People     Polders     Inbox     Sent Items     Drafts     More     Groups    * New     Q     Groups give teams a shared | Outlook     TRƯƠNG ĐẠI HỌC Y – DƯỢC THAI NO <ul> <li>New   ×</li> <li>Inbox</li> <li>Filter ×</li> <li>Next: No events for the next two days.</li> <li>Agenda</li> </ul> | GUYEN (S) ▲ ☆ ?<br>Teacher_001 TUMP<br>teacher_001@tump.eduvn<br>Change<br>■ Available<br>■ Busy<br>■ Do not disturb<br>■ Be right back<br>■ Appear away |
| space for email, documents,<br>and scheduling events.<br>Discover                                                                                       |                                                                                                    | Select an ite Reset status<br>here to always select Sign out of IM                                                                                       |
| + Create                                                                                                    |                                                                                                    | About me                                                                                                    |
|                                                                                                    |                                                                                                    | Open another mailbox<br>Sign out                                                                                                    |
| M                                                                                                    |                                                                                                    |                                                                                                    |

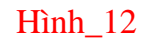

Chúc thành công!